Чтобы активировать сервис электронной доставки писем в настройках Госпочты в личном кабинете граждан портала Госуслуги необходимо в личном кабинете нажать «Меню пользователя» (1).

| госуслуг            | ሀ Гражда       | анам 🗸             |                         |                                |             | Услуги                   | Документы              | Заявления                     | Платежи        | Помощь | 9   | •                            | Меню пользователя |
|---------------------|----------------|--------------------|-------------------------|--------------------------------|-------------|--------------------------|------------------------|-------------------------------|----------------|--------|-----|------------------------------|-------------------|
| Опулярные<br>услуги | Ср<br>Здоровье | Справки<br>Выписки | С.<br>Пенсии<br>Пособия | (Доказа)<br>Транспорт<br>Права | 2°<br>Семья | Ш<br>Образование<br>Дети | Регистрация<br>Паспорт | <u>இ</u><br>Штрафы<br>Налоги  | û<br>Земля Дом | Прочее | Вед | с <del>52</del> -<br>домства | 1                 |
| -                   |                | A Выбор<br>Прези   | ры<br>ідента России     | , F                            | Служба і    |                          | › ☆ <sup>⊮</sup> д     | (онкурсы и пр<br>иля молодёжи | оекты          |        |     |                              | 1                 |
|                     |                | Введите з          | апрос                   |                                |             |                          |                        |                               | >              |        |     |                              |                   |
| -                   |                | Справка о с        | судимости               | Загранпаспор                   | Запис       | ь в МВД Ре               | гистрация ТС           | Сведения                      | ЕГРН           |        |     |                              |                   |
|                     |                |                    |                         |                                |             |                          |                        |                               |                |        |     |                              |                   |

В выпадающем меню выбрать пункт «Уведомления» (2).

| госуслу                              | <b>ГU</b> Гражда | анам 🗸             |                                                 |              |             | Услуги                   | Документы                   | Заявления                     |                                                      |  | ×     |
|--------------------------------------|------------------|--------------------|-------------------------------------------------|--------------|-------------|--------------------------|-----------------------------|-------------------------------|------------------------------------------------------|--|-------|
| С С<br>Популярные Здоровье<br>услуги |                  | Справки<br>Выписки | Стравки Пенсии Транспор<br>Ыписки Пособия Права |              | 20<br>Семья | П<br>Образование<br>Дети | Р<br>Регистрация<br>Паспорт | <u>இ</u><br>Штрафы<br>Налоги  | Профиль 2<br>Уведомления 2<br>Все организации и роли |  | Выйти |
| =                                    |                  | A Выбор<br>Прези   | ры<br>ідента России                             | > P          | 3 Служба    | по контракту             | ،<br>⇔ ⇔ <sup>+</sup>       | онкурсы и про<br>иля молодёжи | ректы                                                |  |       |
| - 9                                  |                  | Введите з          | апрос                                           |              |             |                          |                             |                               | >                                                    |  |       |
| -                                    | -                | Справка о о        | судимости                                       | Загранпаспор | т Запис     | ь в МВД Ре               | гистрация ТС                | Сведения Е                    | грн                                                  |  |       |
|                                      |                  |                    |                                                 |              |             |                          |                             |                               |                                                      |  |       |

## Далее нажать кнопку «Действия» (3).

| ГОСУСЛУГИ Гражданам У                                                        | Услуги Документы Заявления Платежи Помощь Q -   |
|------------------------------------------------------------------------------|-------------------------------------------------|
| Уведомления 🔒                                                                | Архив                                           |
| Показать: Все                                                                | Прочитать все                                   |
| Новости Решайте вопросы в официальном чате дома   06.02.24 в 09:28 Госуслуги |                                                 |
| Нажимаем «Настройки» (4).<br>госуслуги Гражданам У                           | Услуги Документы Заявления Платежи Помощь Q 🔵 🗸 |
| Уведомления                                                                  | Архив                                           |
| Показать: Все                                                                | Настройки Х                                     |
| Новости Решайте вопросы в официальном чате дома   06.02.24 в 09:28 Госуслуги |                                                 |

## Выбираем вкладку «Госпочта» (5).

| госуслуги                           | Гражданам                    | ~                                               |                                             | Услуги    | Документы      | Заявления | Платежи | Помощь |
|-------------------------------------|------------------------------|-------------------------------------------------|---------------------------------------------|-----------|----------------|-----------|---------|--------|
| < Назад                             |                              |                                                 |                                             |           |                |           |         |        |
| Настройк                            | ки                           |                                                 |                                             |           |                |           |         |        |
| Уведомления                         | Госпочта                     | < 5                                             |                                             |           |                |           |         |        |
| <b>Электронны</b><br>Доставка офици | ие письма о<br>иальных писем | т государственных о<br>и от госорганов в личный | <b>рганов</b><br>кабинет Госуслуг. Все пись | ма сохран | яются и достуг | іны в     |         |        |

## Ищем пункт Почта России Электронные письма, нажимаем кнопку «Включить» (6)

| ГОСУСЛУГИ Гражданам 🗸                                                            |                                           | Услуги | Документы | Заявления |
|----------------------------------------------------------------------------------|-------------------------------------------|--------|-----------|-----------|
| Постановления о возбуждении и ходе и                                             | полнительного производства                |        |           |           |
| Почта России                                                                     |                                           |        |           |           |
| Электронные письма<br>Приходят вместо бумажных. Доставка в<br>Управлять адресами | ичный кабинет равна официальному вручению |        |           |           |
| Включить                                                                         |                                           |        |           |           |